ID 207662906

## 欢迎成为微信支付商家

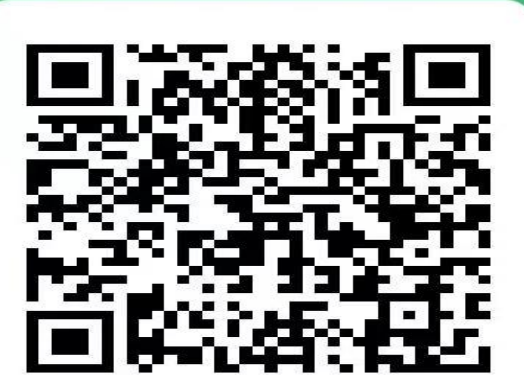

服务商 银联商务股份有限公司

S 微信支付

第一步: 扫注册码进入商家注册

| 5:35 .II 🗢 🕪                                                |
|-------------------------------------------------------------|
| <                                                           |
| 选择商家主体<br>请根据你的证件,选择对应的主体类型                                 |
| 我有营业执照                                                      |
| <b>个体工商户</b><br>营业执照上的主体类型一般为个体户、个体工商户、 ><br>个体经营           |
| <b>企业</b><br>营业执照上的主体类型一般为有限公司、有限责任公 ><br>司                 |
| 我有登记证书                                                      |
| <b>事业单位</b><br>包括国内各类事业单位,如:医疗、教育、学校等单 ><br>位               |
| <b>政府机关</b><br>包括国内各级、各类政府机关,如机关党委、税务、 ><br>民政、人社、工商、商务、市监等 |
| <b>社会组织</b><br>包括社会团体、民办非企业、基金会、基层群众性自 ><br>治组织、农村集体经济组织等组织 |
| 我仅有身份证                                                      |

第二步:选择自己所属执照类型(个体户选择个体工商户, 公司选择企业)

| 5:35                   | . itt.                           | <b>●</b> |
|------------------------|----------------------------------|----------|
| <                      | •                                | •• •     |
| 请根据                    | <b>选择商家主体</b><br>鄂你的证件,选择对应的主体类型 |          |
| 我有营业执照                 |                                  |          |
| <b>个体工商户</b><br>营业执照上的 | 主体类型一般为个体户、个体工商                  | ė        |
| 1                      | <b>个体工商户注册</b><br>你需要提前准备        |          |
| • 营业<br>• 法人<br>• 经营   | 执照<br>/经营者证件<br>许可证              |          |
| D                      | 我准备好了                            |          |
| 民政、人社、<br>社会组织         |                                  |          |
| 包括社会团体<br>治组织、农村       |                                  |          |
|                        |                                  |          |

第三步:选择主题后点击绿色字体"我准备好了"进入注册 步骤

| 5:35                 | 🗢 🛃                      |
|----------------------|--------------------------|
| <                    | ••• •                    |
| 填写联系信                | <b>息</b> 1/3             |
| 姓名                   | 请填写真实姓名                  |
| 微信                   | d**************21        |
| 手机号                  | 用于接收重要管理信息               |
| 验证码                  | 请输入短信验证码 获取验证码           |
| 填写联系信息后,<br>以便接收申请单; | 平台会为你启用微信支付商家助手,<br>最新进展 |
|                      | 下一步                      |
|                      |                          |
|                      |                          |
|                      |                          |
|                      |                          |

第四步:填写注册人信息(法人本人最好),收验证码后进入第五步

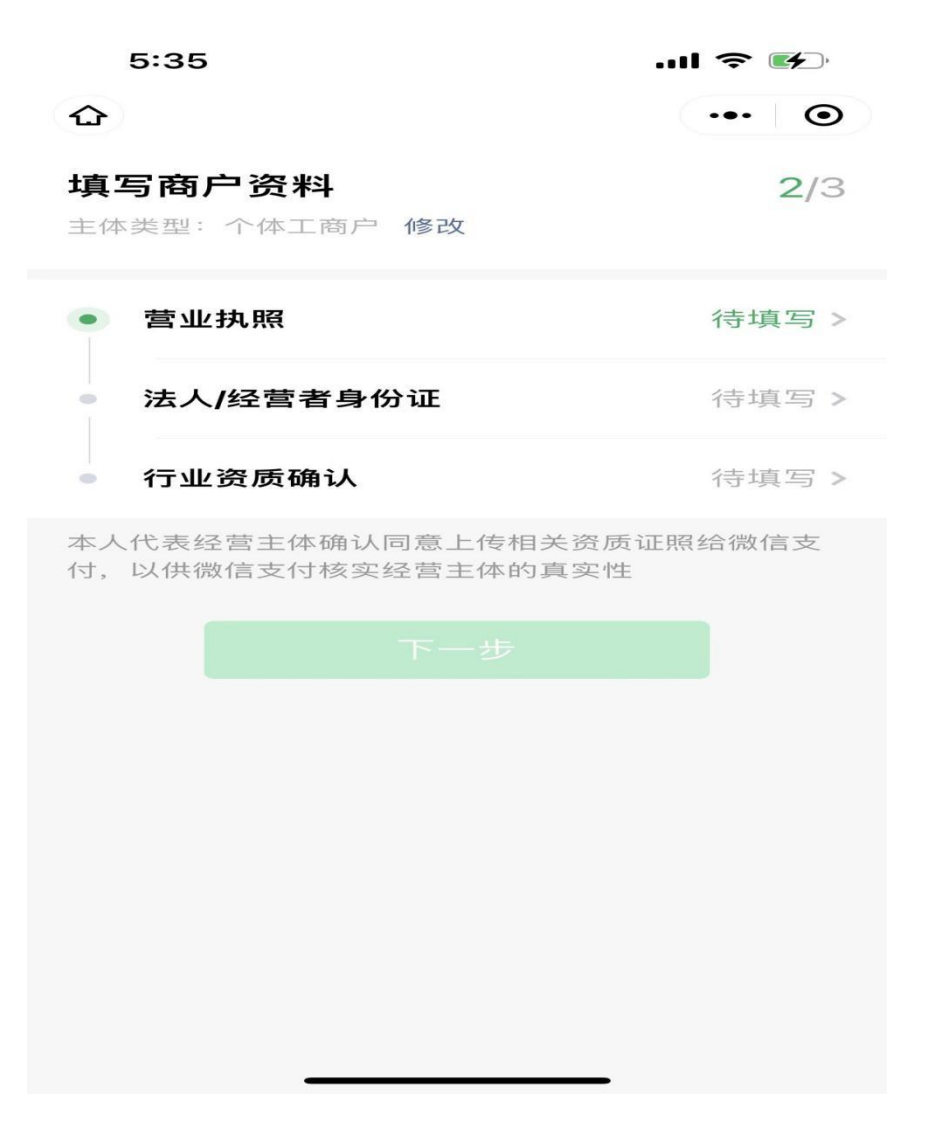

第五步: 进入商户资料填写界面, 首先选择营业执照

| 5:35                  |                       |        |    |
|-----------------------|-----------------------|--------|----|
| <b>、</b><br>请上传营业     | 执照照片                  |        |    |
| <b>营业执照</b><br>要求:清晰系 | <b>照片</b><br>彩色、需年检章齐 | 全,当年注册 | 除外 |
|                       |                       |        |    |
|                       |                       |        |    |
|                       |                       |        |    |
|                       |                       |        |    |
|                       |                       |        |    |
|                       |                       |        |    |
|                       |                       |        |    |
|                       |                       |        |    |
|                       |                       |        |    |

第六步:点击中间加号,选择拍摄执照或者进入相册选择执 照照片

| 5:36                | 🗢 🕪 '                 |
|---------------------|-----------------------|
| <                   | •••                   |
|                     |                       |
| 商户名称 -              |                       |
| 若营业执照上无裔<br>"个体户张三" | 前户名称,请填写"个体户+经营者姓名",如 |
| 注册号                 | 91320-1000-00085B     |
| 法人/经营者<br>姓名        |                       |
| 注册地址                | 盐城市青年东路49号            |
| 期限类型                | 长期有效                  |
| 有限期限自               | 2001-08-01            |
| 有限期限至               | 长期                    |
|                     | 确定                    |

第七步:照片上传后会自动识别执照信息,核实后点击下方 确定按钮

| 5:36                     | .ul 🌫 🛙                      | <b>4</b> ), |
|--------------------------|------------------------------|-------------|
| <                        | •••                          | $\odot$     |
| 请上传法人/经常                 | 营者"冯小冬"的证件照片                 |             |
| 证件类型                     | 身份证(中国大陆居民)                  | >           |
| <b>身份证人像面</b><br>即身份证正面照 | <b>面照片</b><br>片(包含姓名、公民身份号码) |             |
|                          |                              |             |
| 身份证国徽面                   | <b>面照片</b><br>片(包含有效期限)      |             |
|                          |                              |             |
|                          |                              |             |
|                          |                              |             |

第八步:执照上传完成后会返回第五步,选择法人或经营者 身份证进入此步骤,分别点中间加号上传身份证正反面照片 进行自动识别

| 5:36    |                                           | 🗢 🕪   |
|---------|-------------------------------------------|-------|
| <       |                                           | ••• • |
|         |                                           |       |
| 身份证国徽ī  | 面照片                                       |       |
| 即身份证反面照 | 片(包含有效期限)                                 |       |
|         | 中华人民共和国<br>居民身份 iE                        |       |
| 姓名 🚽    |                                           |       |
| 证件号码    | 320-00-00-00-00-00-00-00-00-00-00-00-00-0 |       |
| 期限类型    | 非长期有效                                     |       |
| 有效期自    | 2007-06-25                                |       |
| 有效期至    | 202/ 10-15-                               |       |
|         | 确定                                        |       |
|         |                                           |       |

第九步:身份证识别后进行身份核实,如没问题点击确定

| 5:36   |              | 🗢 🕪        |
|--------|--------------|------------|
| <      |              | ••• •      |
|        | 行业资质确认       |            |
| 未涉及以下特 | F殊行业,无需提交资质  | $\bigcirc$ |
| 涉及以下特殊 | 行业,选择行业后提交资质 |            |
| 民生缴费   | 民生缴费         |            |
|        | 水电煤气缴费       |            |
|        |              |            |

第十步:身份证核实完成后会返回第五步,点击行业资质确 认进入此步骤,选择顶层 未涉及以下特殊行业,无需提交 资质后标红的圈,然后点击下方 下一步

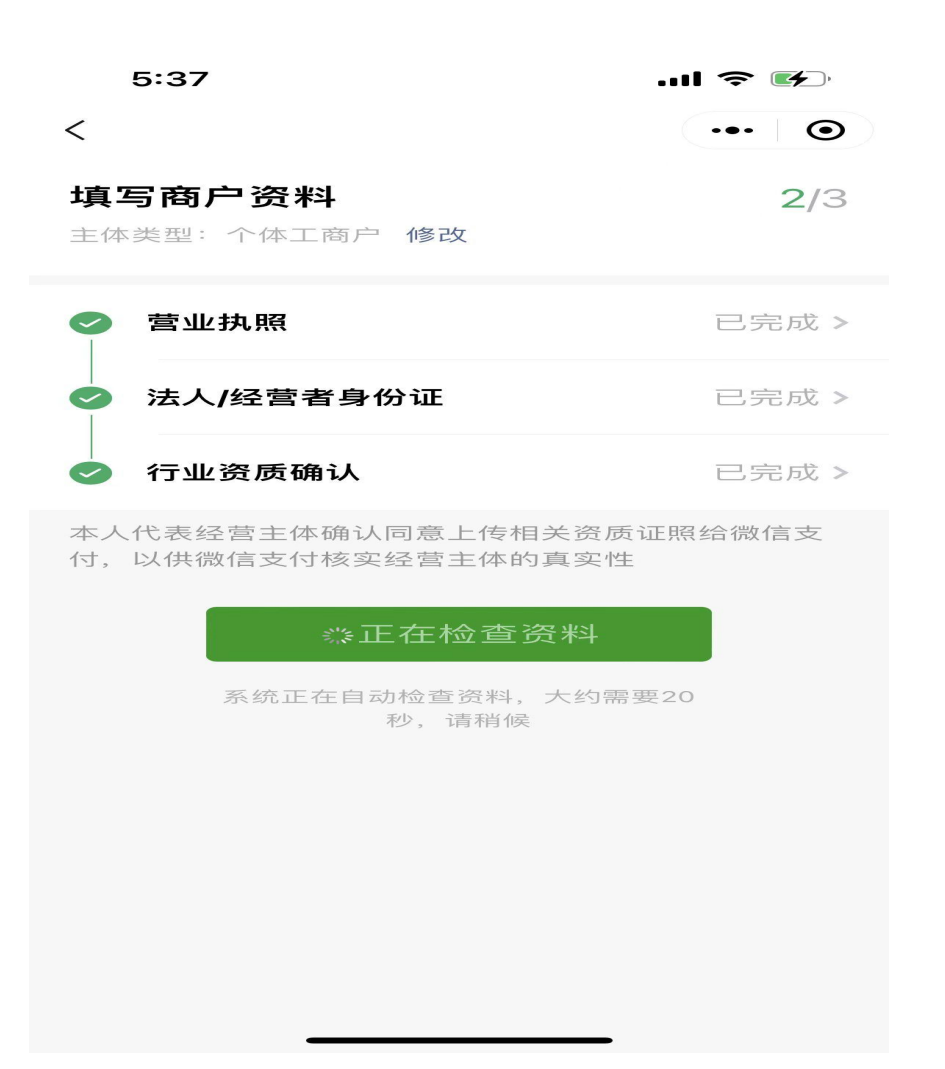

第十一步:完成资料上传后返回第五步这里,点击确定进行 云平台自动检查资料,大概 10s-20s

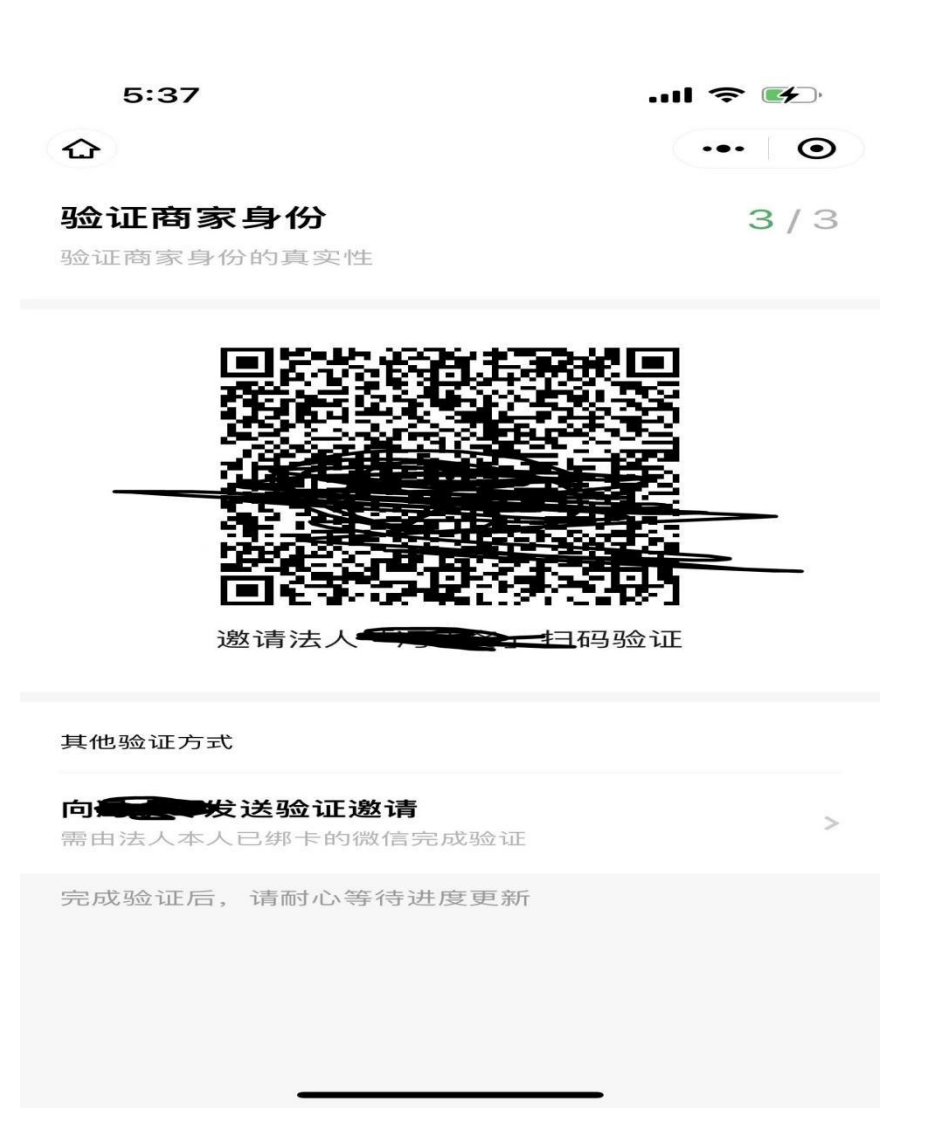

第十二步:资料检查完成会自动跳转此步骤,等待 10s 左右, 点击向(法人姓名)发送验证邀请,转发法人进行微信验证;

若主体为公司,会多一个对公账户汇款验证选项,可根据点击后的界面进行汇款验证,金额随机,验证完成会自动退回;

| 5:59                           | 🗢 🖝   |
|--------------------------------|-------|
|                                | ••• • |
| <b>验证商家身份</b><br>验证商家身份的真实性    | 3/3   |
| 国家の利用                          | 扫码验证  |
| 其他验证方式                         |       |
| 向大学各发送验证邀请<br>需由法人本人已绑卡的微信完成验证 | >     |
| 完成验证后 请耐心等待进度更新                |       |

已通知法人验证,去核实收款号

| 第十三步: | 发送验证后, | 下方红圈内容会自动 | 跳转出来, | 点 |
|-------|--------|-----------|-------|---|
| 击进入下- | 一步     |           |       |   |

| 5:37  | ,           | 🗢 🖝      |
|-------|-------------|----------|
| <     |             | ••• •    |
| 核实收   | 款商户号        |          |
| 根据"大  | "找到O        | 0个商户号    |
|       | 暂无可选择的商户号,  | 查找商户号    |
| 本人代表的 | 经营主体确认同意开通微 | 效信支付相关功能 |
|       |             |          |
|       |             |          |
|       |             |          |
|       |             |          |
|       |             |          |
|       |             |          |
|       |             |          |

第十四步: 进入此步骤后, 点击中间蓝色字体 查找商户号

| 5:37               | ¢ III. ≎                               | <b>*</b> |
|--------------------|----------------------------------------|----------|
| <                  | •••                                    | $\odot$  |
| 核实收                | 款商户号                                   |          |
| 根据"                | ************************************** |          |
|                    | 暂无可选择的商户号, <b>查找商户号</b>                |          |
| 本人代表               | 经营主体确认同意开通微信支付相关功能                     |          |
|                    |                                        |          |
| 你知道自               | 己的商户号吗?                                |          |
| <b>知道</b><br>可直接》  | 忝加商户 <del>号</del>                      | >        |
| <b>不知道</b><br>可使用4 | 】<br>攻款二维码查找商户号                        | >        |
|                    |                                        |          |

第十五步:跳转界面选择"知道"进入下一步

| 5:38        |                     | .ul 🗢 🕪  |                      |                          |
|-------------|---------------------|----------|----------------------|--------------------------|
| <           |                     | 搜索       | •                    | •• •                     |
| Q 521246343 |                     |          |                      | ❷ 取消                     |
|             |                     |          |                      |                          |
|             |                     |          |                      |                          |
|             |                     |          |                      |                          |
|             |                     |          |                      |                          |
|             |                     |          |                      |                          |
|             |                     |          |                      |                          |
|             |                     |          |                      |                          |
|             |                     |          |                      |                          |
|             |                     |          |                      | A                        |
| du          |                     | <i></i>  | ) Q                  | $\overline{}$            |
| ,           | 分隔                  | ABC      | DEF                  | $\langle \times \rangle$ |
| 。<br>?      | <sup>4</sup><br>GHI | 5<br>JKL | 6<br>MNO             | 清空                       |
|             | PQRS                | TUV      | <sup>©</sup><br>WXYZ | 符号                       |
| ABC         | 123                 | °,       | 拼音                   | 搜索                       |
|             |                     |          |                      | Ŷ                        |

第十六步:在上方搜索框中输入客户经理所提供的微信子商 户号(一串数字)后点击搜索,若有两个子商户号则选择继 续搜索,均搜索完成后点击返回确认,然后进入下一步

| 5:37                   | 🗢 🕶     |  |  |  |  |
|------------------------|---------|--|--|--|--|
| <                      | ••• •   |  |  |  |  |
| 核实收款商户号                |         |  |  |  |  |
|                        |         |  |  |  |  |
| 根据"大学生的资源之后"           | 找到0个商户号 |  |  |  |  |
|                        |         |  |  |  |  |
| ● 暫无可选择的商户             | 号,查找商户号 |  |  |  |  |
|                        |         |  |  |  |  |
| 本人代表经营主体确认同意开通微信支付相关功能 |         |  |  |  |  |
|                        |         |  |  |  |  |
|                        |         |  |  |  |  |
|                        |         |  |  |  |  |
|                        |         |  |  |  |  |
|                        |         |  |  |  |  |
|                        |         |  |  |  |  |
|                        |         |  |  |  |  |
|                        |         |  |  |  |  |

第十七步:返回后此页面会显示两个搜索成功的子商户编号, 勾选前方的圈圈,点击下方绿色字体确认即可